# Saiba como gerenciar uma solicitação de certificado digital

| $\leftarrow \rightarrow \mathbf{C} \mathbf{Q}$ $\triangleq$ cliente serpro.gov.br/ | /web/vouchers/pedidos                       |                                               | Q 🖻 🚖 🖮 😋 🖢                             | * 🛛 🔘 🗄                               |
|------------------------------------------------------------------------------------|---------------------------------------------|-----------------------------------------------|-----------------------------------------|---------------------------------------|
| SERPRO Área do O                                                                   | Cliente                                     | Poi                                           | ortuguês - Marvna Queiroz De Carvalho A |                                       |
| 🏋 Meus Pedidos                                                                     | Pedidos de Certifica                        | ado Digital                                   |                                         |                                       |
| 🔎 Chaves de Acesso                                                                 | Filtrar por                                 |                                               |                                         |                                       |
| Compartilha RFB                                                                    | —                                           |                                               |                                         |                                       |
| Solicitação Certificado Digital                                                    | Situação<br>Aguardando definição de titular | Número do Pedido Todos os pedidos de compra   | Tipo de Serviço       Todos os serviços | •                                     |
|                                                                                    | <b>.</b>                                    |                                               |                                         |                                       |
| Ateste de Serviços                                                                 |                                             |                                               |                                         | Filtrar                               |
| Consultar Consumo                                                                  | Núm. Pedido Serviço D                       | Data Limite para Utilização Certificados Disp | poníveis                                |                                       |
| () Financeiro                                                                      |                                             |                                               |                                         |                                       |
| 🌛 Meus Contratos                                                                   | 135426 LGPD EDU CPF 24/4                    | 08/2023 1                                     | A SERPRO Área d                         | lo Cliente                            |
| 📇 Contatos                                                                         |                                             |                                               | Area e                                  |                                       |
| Suporte                                                                            |                                             | 1                                             | 🛒 Meus Pedidos                          | Pedidos d                             |
|                                                                                    |                                             |                                               |                                         |                                       |
|                                                                                    | MINISTERIO DA<br>ECONOMIA                   | · · · · · · · · · · · · · · · · · · ·         | Chaves de Acesso                        | Filtrar por                           |
|                                                                                    |                                             |                                               | Compartilha RFB                         | _                                     |
|                                                                                    |                                             | <b>r</b>                                      |                                         | Situação                              |
|                                                                                    |                                             | 1                                             | Solicitação Certificado Digital         | Aguardando deliniç                    |
|                                                                                    |                                             |                                               | 🖌 Ateste de Serviços                    |                                       |
|                                                                                    |                                             |                                               |                                         |                                       |
|                                                                                    |                                             | 4                                             | Consultar Consumo                       |                                       |
|                                                                                    |                                             | d                                             | 🗘 Financeiro                            | Núm. Pedido                           |
|                                                                                    |                                             |                                               |                                         | 135426                                |
|                                                                                    |                                             |                                               | Meus Contratos                          | · · · · · · · · · · · · · · · · · · · |
|                                                                                    |                                             | 4                                             | 🚉 Contatos                              |                                       |
|                                                                                    |                                             |                                               |                                         |                                       |
|                                                                                    |                                             | •                                             | 3 Suporte                               |                                       |
|                                                                                    |                                             |                                               |                                         |                                       |

#### cliente.serpro.gov.br

No menu SOLICITAÇÃO DE CERTIFICADO DIGITAL, é possível visualizar os pedidos de certificado digital. Clicando no botão GERENCIAR CERTIFICADOS você poderá atribuir, reatribuir e solicitar a emissão de um certificado.

| 🔗 Årea do Cliente SERPRO > Pedici 🗴 +                           |                               |                                |                         |                                         |  |  |  |
|-----------------------------------------------------------------|-------------------------------|--------------------------------|-------------------------|-----------------------------------------|--|--|--|
| 🗧 -> C 🏠 🔹 cliente.serpro.gov.br/web/vouchers/pedidos 🔍 🖉 🖈 🖿 📵 |                               |                                |                         |                                         |  |  |  |
| SERPRO Área do C                                                | liente                        |                                | Português               | 🔹 Maryna Oueiroz De Carvalho Araulo 🝳 🛩 |  |  |  |
| 🏋 Meus Pedidos                                                  | Pedidos de C                  | ertificado Digital             |                         |                                         |  |  |  |
| 🔎 Chaves de Acesso                                              | Filtrar por                   |                                |                         |                                         |  |  |  |
| Compartilha RFB                                                 | Situação                      | Número do Pedido               |                         | Tipo de Serviço                         |  |  |  |
| 🔳 Solicitação Certificado Digital                               | Aguardando definição de titul | Todos os pedidos d             | le compra 🔹             | Todos os serviços 👻                     |  |  |  |
| Ateste de Serviços                                              |                               |                                |                         | Filtrar                                 |  |  |  |
| 😰 Consultar Consumo                                             |                               |                                |                         |                                         |  |  |  |
| D Financeiro                                                    | Num. Pedido Serv              | iço Data Limite para Utiuzação | Certificados Disponívei | 5                                       |  |  |  |
| Meus Contratos                                                  | 135426 LGPD EDU               | I CPF 24/08/2023               | 1                       | Gerenciar Certificados                  |  |  |  |
| 🐣 Contatos                                                      |                               |                                |                         |                                         |  |  |  |
| <b>?</b> Suporte                                                |                               |                                |                         |                                         |  |  |  |
|                                                                 | MINISTÉRIO DA<br>ECONOMIA     |                                |                         | Soluções<br>Institucional               |  |  |  |
| < t < t < t < t < t < t < t < t < t <                           |                               |                                |                         |                                         |  |  |  |

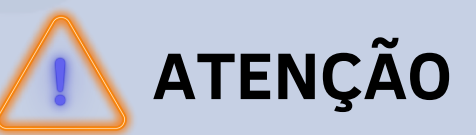

Para consultar, utilize os filtros SITUAÇÃO, NÚMERO DO PEDIDO E TIPO DE SERVIÇO e clique em FILTRAR.

| 0 | Área do Cliente SERPRO > Pedid × + |                                 |                                | ~ - O ×                                             |
|---|------------------------------------|---------------------------------|--------------------------------|-----------------------------------------------------|
| 4 | → C A a cliente.serpro.gov.br/we   | b/vouchers/pedidos              |                                | ् e 🖈 🖮 🏫 🗣 🖬 🔘 🗄                                   |
| Ø | SERPRO Área do Cl                  | iente                           |                                | 🛛 Português 👻 Maryna Quelroz De Carvalho Araulo 🔘 🛩 |
| ٦ | Meus Pedidos                       | Pedidos de Ce                   | rtificado Digital              |                                                     |
| ۶ | Chaves de Acesso                   | Filtrar por                     |                                |                                                     |
| < | Compartilha RFB                    | Situação                        | Número do Pedido               | Tipo de Serviço                                     |
|   | Solicitação Certificado Digital    | Aguardando definição de titular | Todos os pedidos de compra     | Todos os serviços                                   |
|   | Ateste de Serviços                 |                                 |                                | Filtrar                                             |
| Ø | Consultar Consumo                  |                                 |                                |                                                     |
| Ø | Financeiro                         | Num. Pedido Serviço             | Data Limite para Utilização Co | ertificados Disponiveis                             |
| 2 | Meus Contratos                     | 135426 LGPD EDU CF              | F 24/08/2023 1                 | 😤 Gerenciar Certificados                            |
| - | Contatos                           |                                 |                                |                                                     |
| 8 | Suporte                            |                                 |                                |                                                     |
|   |                                    | MINISTÉRIO DA<br>ECONOMIA       |                                | Soluções                                            |
|   | <                                  |                                 |                                | n successina                                        |
|   | ¢                                  | MINISTÉRIO DA<br>ECONOMIA       |                                | Sotuções<br>Institucional                           |

# INFORMAÇÃO IMPORTANTE

Após a conclusão da compra do certificado digital, é necessário **atribuir** a um responsável, que pode ser quem efetuou a compra ou alguém que ficará **responsável** pelo uso do certificado digital.

Ao clicar no botão GERENCIAR CERTIFICADO, você poderá:

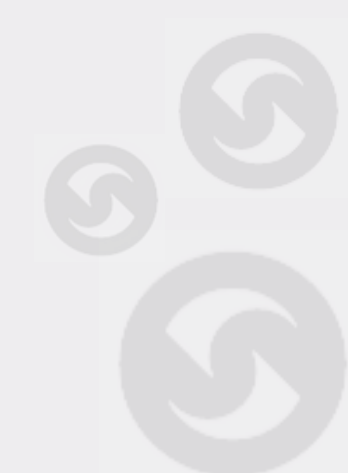

Certificação Digital

- ATRIBUIR um certificado, clicando no botão ao lado do certificado, ATRIBUIR CERTIFICADO e será direcionado para uma tela onde deverá preencher os dados de e-mail e CPF de quem ficará responsável pelo uso deste certificado.
- REENVIAR LINK para a pessoa a quem foi atribuído anteriormente e por algum motivo ainda não solicitou a emissão do certificado.
- REATRIBUIR o certificado, no caso por exemplo, de ter atribuído a uma pessoa que ainda não fez a solicitação de emissão do certificado, permitindo assim atribuir o certificado a outra pessoa e,
- SOLICITAR O CERTIFICADO para que a pessoa a quem foi atribuído, possa solicitar a emissão do certificado e começar a utilizá-lo.

| $\leftarrow \rightarrow \mathbf{G} \ \mathbf{\nabla} \ \mathbf{e} \ \mathbf{q}$ | liente.serpro.gov.br/web/ | vouchers/pedidos |                 |         |                        |                       | Q 🖻 🖈 🖮 🟫 🗣 🗖 🔘 :                          |
|---------------------------------------------------------------------------------|---------------------------|------------------|-----------------|---------|------------------------|-----------------------|--------------------------------------------|
| SERPRO                                                                          | Área do Clie              | ente             |                 |         |                        | S Portugu             | es 👻 Maryna Cueiroz De Carvalho Araulo 🙆 🛩 |
| 🏋 Meus Pedidos                                                                  |                           | Pedidos          | de Certi        | ficad   | o Digital              |                       |                                            |
| 🔎 Chaves de Acesso                                                              | 2<br>                     | Filtrar por      |                 |         |                        |                       |                                            |
| < Compartilha RFB                                                               |                           | Situação         |                 |         | Número do Pedido       |                       | Tipo de Serviço                            |
| Solicitação Certifi                                                             | cado Digital              | Aguardando defin | ição de titular | •       | Todos os pedidos de    | compra -              | Todos os serviços 👻                        |
| Ateste de Serviços                                                              | s                         |                  |                 |         |                        |                       | Filtrar                                    |
| 🕜 Consultar Consum                                                              | 10                        |                  |                 |         |                        |                       |                                            |
| C Financeiro                                                                    |                           | Núm. Pedido      | Serviço         | Data L  | imite para Utilização. | Certificados Disponív | eis                                        |
| 🛃 Meus Contratos                                                                |                           | 135426           | LGPD EDU CPF    | 24/08/2 | 023                    | 1                     | ( ﷺ Gerenciar Certificados )               |
| 🛎 Contatos                                                                      |                           |                  |                 |         |                        |                       |                                            |
| Suporte                                                                         |                           |                  |                 |         |                        |                       |                                            |
|                                                                                 |                           | MINISTÉRIO DA    |                 |         |                        |                       | Soluções                                   |
|                                                                                 | <                         | ECONOMIA         |                 |         |                        |                       | Institucional                              |

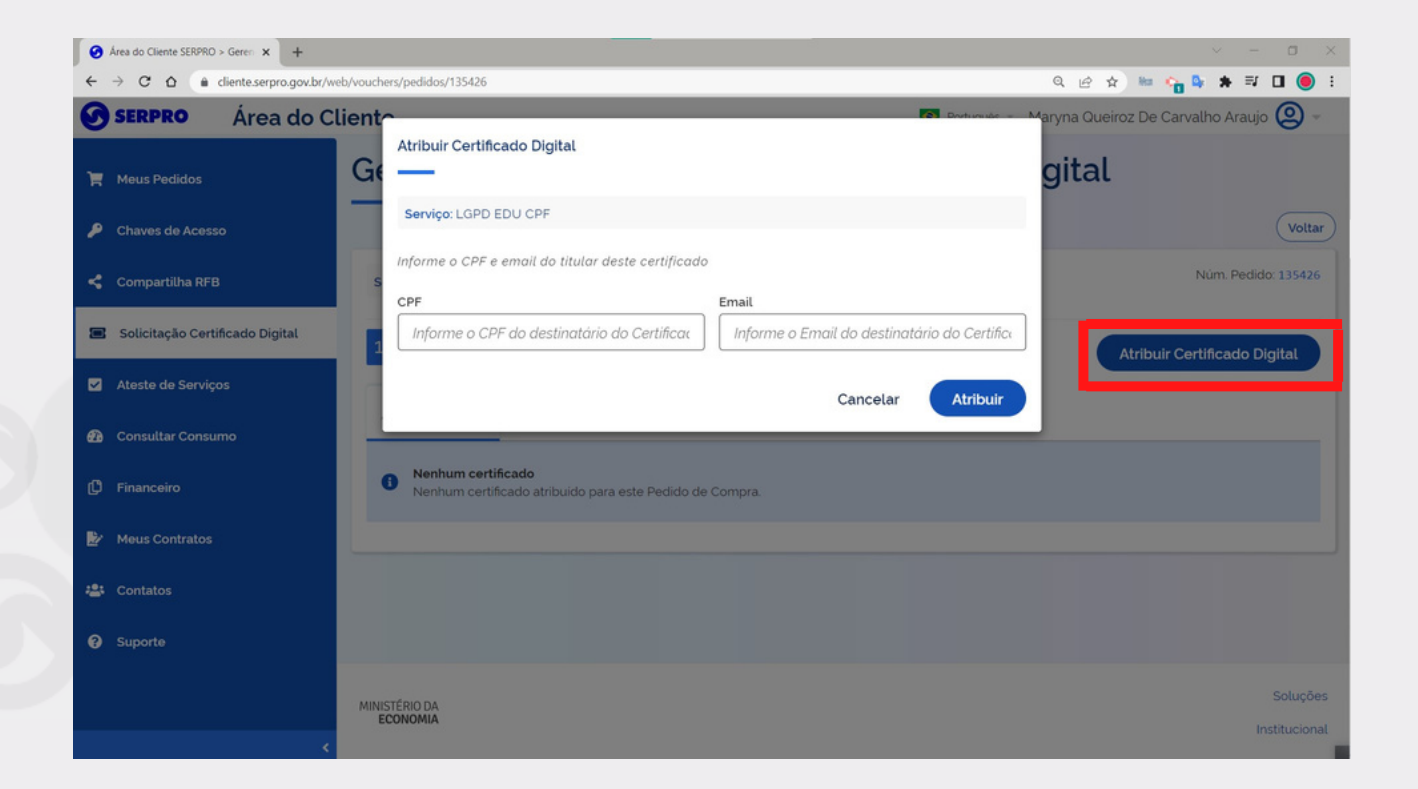

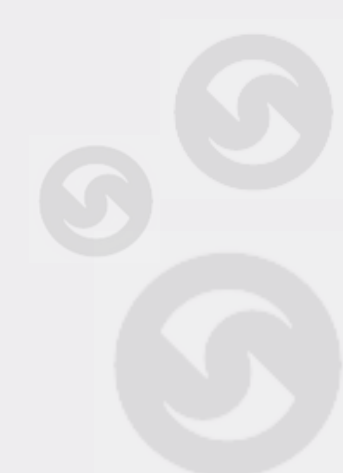

Certificação Digital

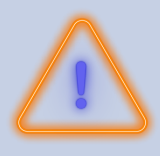

## ATENÇÃO

Após a ATRIBUÍÇÃO do certificado, é necessário que a pessoa a quem foi atribuído, faça uma solicitação de emissão do certificado, através do botão SOLICITAR CERTIFICADO.

| S Área do Cliente SERPRO > Geren × + |                           |                                    |                          |                             |                             |
|--------------------------------------|---------------------------|------------------------------------|--------------------------|-----------------------------|-----------------------------|
| ← → C ☆ ( diente.serpro.gov.br/we    | b/vouchers/pedidos/109660 |                                    |                          | ର ଜ                         | 😭 🔤 🍖 💐 🕭 🖬 🧶 E             |
| SERPRO Área do Cl                    | iente                     | 📀 Português 👻 Maryna Oueiro.       | z De Carvalho Araulo 🙆 🛩 |                             |                             |
| 📜 Meus Pedidos                       | Gerencia                  | mento de Pe                        | didos de Ce              | ertificado Digital          |                             |
| Solicitação Certificado Digital      |                           |                                    |                          |                             | Voltar                      |
| Suporte                              | Serviço: cd-governo       | -pospago                           |                          |                             | Núm. Pedido: 109660         |
|                                      | 28 certificados dis       | poniveis para atribuição de titula | r.                       | A                           | tribuir Certificado Digital |
|                                      | Atribuídos 2              | Solicitados 0 Finali               | zados 0                  |                             |                             |
|                                      | Atribuído para            | Email                              | Data Atribuição          |                             |                             |
|                                      | 774.070.081-91            | tania.costa@serpro.gov.br          | 28/03/2023 14:11:20      | Reenviar link Reatribuir So | licitar Certificado         |
|                                      | 330.135.348-77            | lazaro.pires@serpro.gov.br         | 05/06/2023 12:17:26      | Reenviar link Reatribuir So | licitar Certificado         |
|                                      |                           |                                    |                          |                             |                             |
|                                      | MINISTÉRIO DA<br>ECONOMIA |                                    |                          |                             | Soluções                    |
| *                                    |                           |                                    |                          |                             | matricionat                 |

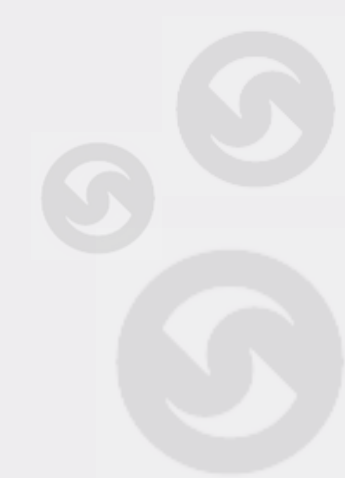

Certificação Digital

Após clicar no botão SOLICITAR CERTIFICADO para solicitar a emissão do certificado, é necessário informar os dados conforme imagem abaixo e dar sequência ao processo.

| Certificação Digital            | <b>x +</b>                                                                                                    | σ×           |
|---------------------------------|----------------------------------------------------------------------------------------------------|--------------|
| $\epsilon \rightarrow G \nabla$ | e certificadosserpro.gov.br/loja/pedido/ey/hk/GciOUU211NU9 ey/zdWiOU}M/GRIYjdM/j00NE0UTQ0/mUYjFkM/j6SNWQSNDdk/mM0NmQLC/yb2xlcyf6bn/kb/CwiaXNzjjoL 😰 🖈 📧 💏 🖬 🔅                                                                                                    | <b>•</b> • • |
|                                 | Certificação Digital                                                                                                    |              |
|                                 | Solicitação de Certificado                                                                                                    |              |
|                                 | NeoID e-CPF A3 Seu certificado Digital em Nuvem - para Pessoas Físicas, com 3 anos de validade, armazenado na infraestrutura de segurança do Serpro.<br>Geste Certificado exige validação na base da Receita Federal do Brasil. Preencha a Data de nascimento para realizar essa validação. |              |
|                                 | Data de Nascimento •   Ex: 99/99/9999                                                                                                    |              |
|                                 | SELECIONAR                                                                                                    |              |
|                                 |                                                                                                    |              |
|                                 |                                                                                                    |              |
|                                 | Soluções Institucional Contato                                                                                                    |              |
|                                 |                                                                                                    |              |
| 2                               | ATENÇÃO                                                                                                    |              |
|                                 |                                                                                                    |              |

O certificado que foi atribuído mas não foi emitido, poderá ser reatribuído a qualquer momento.

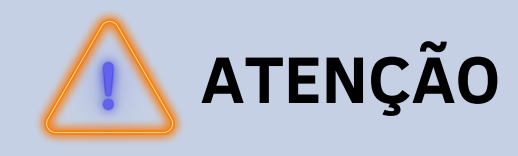

Sempre que houver uma atribuição ou reatribuíção de certificado, a pessoa a quem está sendo atribuído, receberá um e-mail com informações sobre como proceder.

### Em caso de dúvida ou para mais informações, acesse a <u>Central de Ajuda</u> **centraldeajuda.serpro.gov.br**

Conheça nossos produtos e serviços acessando a loja.serpro.gov.br

#### SERPRO

Serpro Sede - SGAN Quadra 601 Módulo 'V' - CEP: 70830-900 Brasília - DF

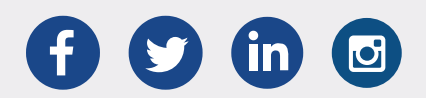

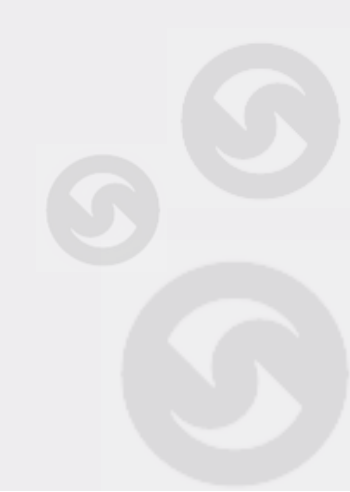